## OFFICE OF HIGHER EDUCATION

## Uploading a State Grant File and Viewing Error Report

22-23 State Grant File layout Minnesota State Grant Program Administration

- 1. Log into MN Aid at Login (guarantorsolutions.com)
- 2. Click on State Grant.

| OFFICE OF<br>HIGHER EDUCATION<br>MINNESOTA AID |
|------------------------------------------------|
| MN AID                                         |
| State Grant                                    |
| Quick View                                     |

3. Click on File Upload.

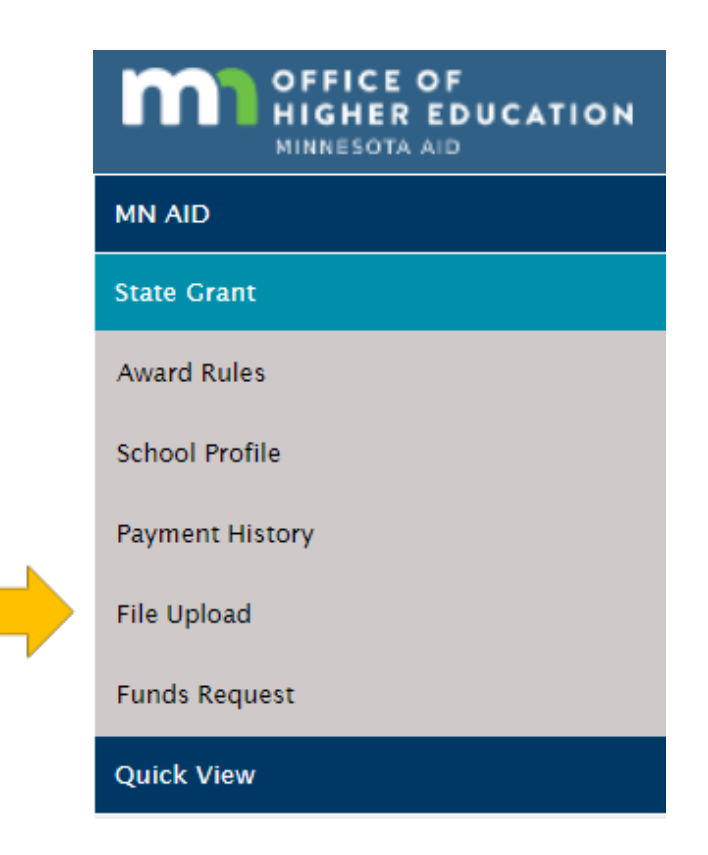

4. Your institution will be preselected. Choose the correct academic year and click OK.

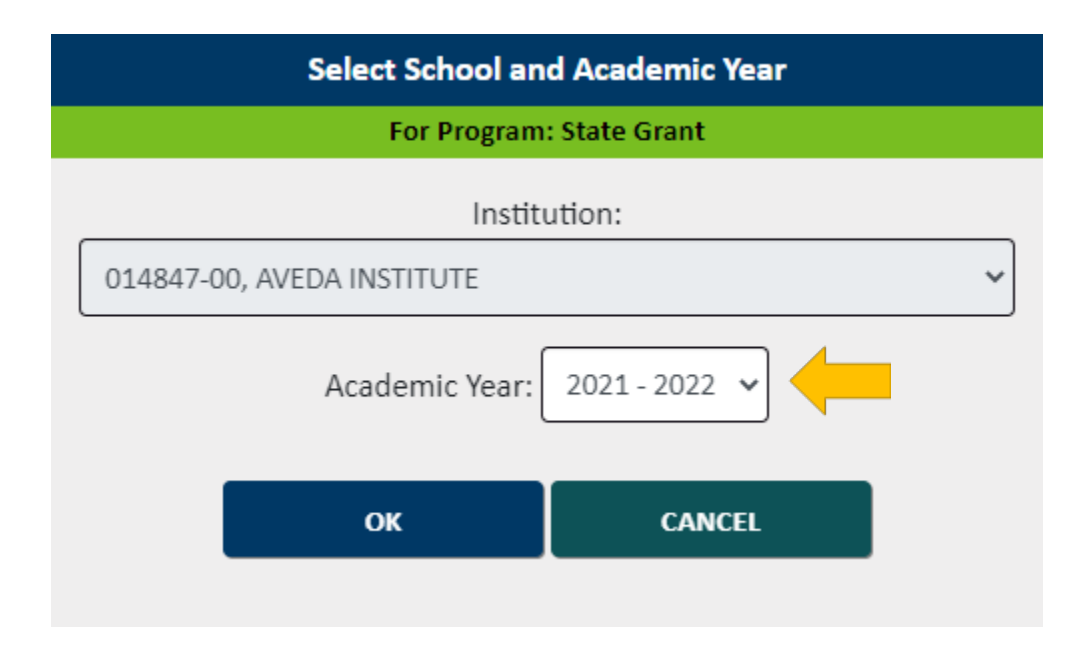

5. Click Choose File and select your previously generated State Grant File.

| File | vse File No file chosen |
|------|-------------------------|
|------|-------------------------|

6. Click Upload.

UPLOAD

7. The uploaded file's status is shown, as well as past files for the academic year. Users may click Refresh until the file shows as completed successfully.

|                                                            |                                               |                                                               | REF                                                                                         | RESH                                             |           |  |          |
|------------------------------------------------------------|-----------------------------------------------|---------------------------------------------------------------|---------------------------------------------------------------------------------------------|--------------------------------------------------|-----------|--|----------|
|                                                            |                                               | <b>0</b> It may take a few n                                  | ninutes for the file                                                                        | e to be processed and ready for download         |           |  |          |
|                                                            |                                               | SELECT                                                        | A ROW TO VIEW                                                                               | FILE RESULTS AND ERRORS                          |           |  |          |
| Show Prior Academic Yea                                    | rs Records                                    |                                                               |                                                                                             |                                                  |           |  |          |
| ile Type                                                   | 11 Request Date                               | 11 Status 11                                                  | User Name                                                                                   | 11 Aid Program                                   | 11 ACYear |  | Download |
| Ipload State Grant File                                    | 01-01-2023                                    | The File has completed successfully,                          | CONV                                                                                        | State Grant                                      | 2022-2023 |  |          |
| pload State Grant File                                     | 05-20-2022                                    | File request has been received and is<br>awaiting processing. | olsonsaveda                                                                                 | State Grant                                      | 2021-2022 |  |          |
| pload State Grant File                                     | 03-23-2022                                    | The File has been processed but errors<br>were found.         | johnsonn                                                                                    | State Grant                                      | 2021-2022 |  | <b>.</b> |
| pload State Grant File                                     | 03-15-2022                                    | The File has completed successfully,                          | johnsonn                                                                                    | State Grant                                      | 2021-2022 |  |          |
| pload State Grant File                                     | 03-15-2022                                    | The File has completed successfully.                          | johnsonn                                                                                    | State Grant                                      | 2021-2022 |  |          |
| Jpload State Grant File                                    | 03-02-2022                                    | The File has completed successfully,                          | CONV                                                                                        | State Grant                                      | 2021-2022 |  |          |
| 11 Status<br>The File                                      | 11 Status The File has completed successfully |                                                               |                                                                                             | Status once file has been processed successfully |           |  |          |
| File request has been received and is awaiting processing. |                                               |                                                               | Status shown while file is in the queue. Files are processed in the order they are received |                                                  |           |  |          |
| The File has been processed but errors<br>were found.      |                                               |                                                               | File was processed, but there were formatting                                               |                                                  |           |  |          |
| The File is being executed.                                |                                               |                                                               |                                                                                             |                                                  |           |  |          |
|                                                            |                                               |                                                               | Status shown once the file is at the top of the queue and is processing                     |                                                  |           |  |          |

## **Processing Messages**

Line:1 Error:SSN has invalid format

Line:3 Error: Unable to insert a StateGrant record. Error code The conversion of a varchar data type to a datetime data type resulted in an out-of-range value.

Number of Records Parsed from File = 403

Number of Records Uploaded = 401

Number of Trailer Records Parsed from File = 1

FILE REQUESTS

Created 01/10/2023

8. Once the file has been successfully processed, the error report is available for viewing by clicking on MN Aid.

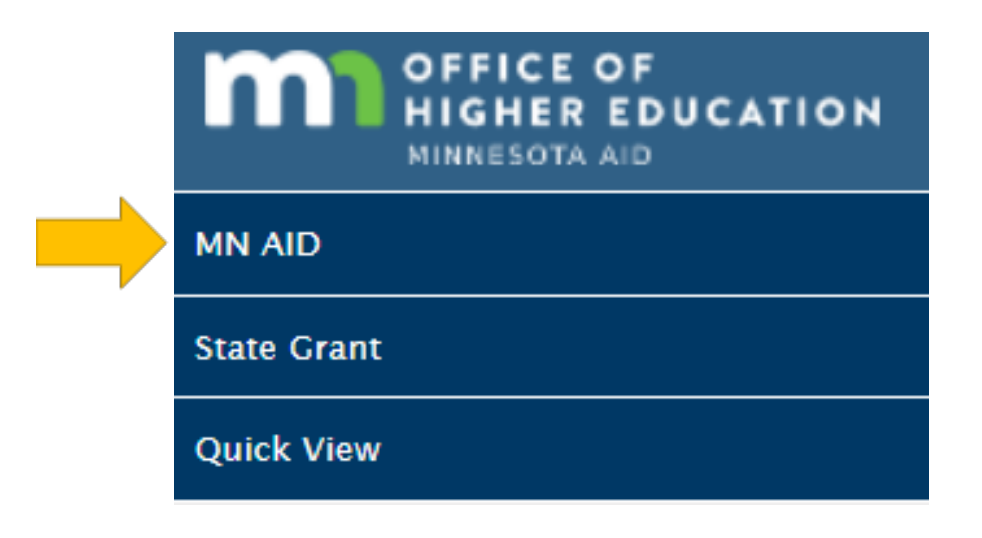

9. Click on Reports.

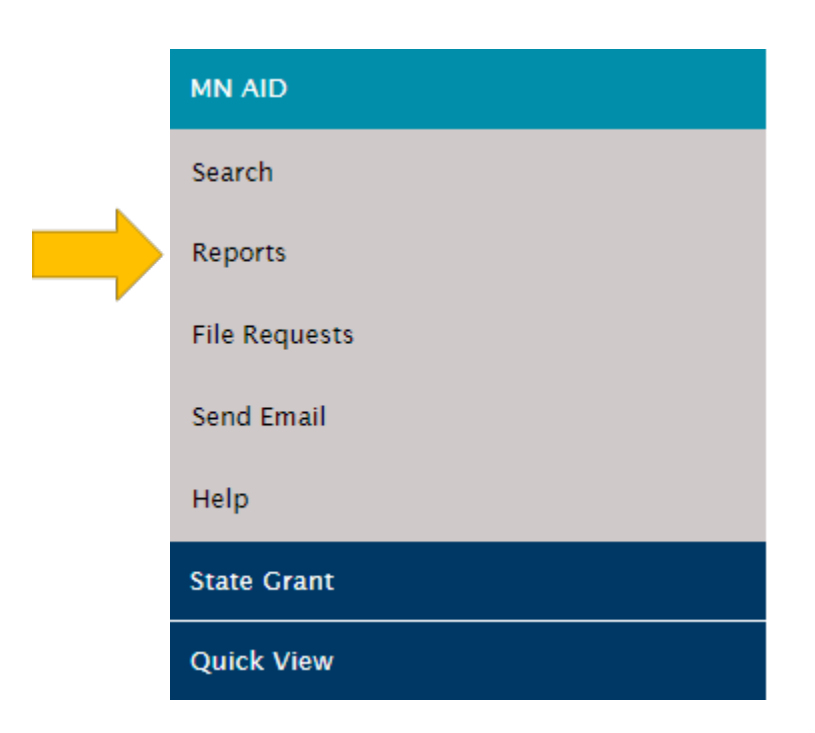

## 10. Click on State Grant File Output Report.

| Activity Reports Rosters                                        |  |  |  |  |
|-----------------------------------------------------------------|--|--|--|--|
| Hold Report<br>School Totals Report                             |  |  |  |  |
| State Grant File Output Report                                  |  |  |  |  |
| State Grant File Reconciliation Report<br>Units Greater Than 72 |  |  |  |  |

11. Select the academic year and program (State Grant). Users institution will be automatically selected. The file will generate in an Excel document. Hyphens will be excluded from the students' SSNs by default, but users can choose to include in the output by checking the box. Click Generate Report and open the Excel document from the Downloads in your browser. File name is PaymentFileOutput.xls

| Academic Year: | 2021-2022                    |  |  |  |
|----------------|------------------------------|--|--|--|
| Program:       | State Grant                  |  |  |  |
| School:        | ST. CLOUD STATE UNIVERSITY   |  |  |  |
|                | □ Include Hyphens From SSNs: |  |  |  |
|                | GENERATE REPORT              |  |  |  |
|                |                              |  |  |  |